# 2013

## POLIS Domanda di accesso al Percorso Abilitante Speciale

Agosto 2013

## INDICE

| 1 | INTROE            | DUZIONE ALL'USO DELLA GUIDA                                             |
|---|-------------------|-------------------------------------------------------------------------|
|   | 1.1               | SIMBOLI USATI E DESCRIZIONI                                             |
| 2 | COMPII<br>ABILITA | LAZIONE ON LINE DELLA DOMANDA DI ACCESSO AL PERCORSO<br>ANTE SPECIALE   |
|   | 2.1               | Cos'è e a chi è rivolto4                                                |
|   | 2.2               | TEMPISTICA                                                              |
|   | 2.3               | NORMATIVA DI RIFERIMENTO                                                |
| 3 | FASI OP           | PERATIVE6                                                               |
|   | 3.1               | PREREQUISITI PER ACCEDERE ALLE ISTANZE ONLINE                           |
| 4 | GESTIO<br>ABILITA | NE E COMPILAZIONE DELLA DOMANDA DI ACCESSO AL PERCORSO<br>ANTE SPECIALE |
|   | 4.1               | Accesso alle "Istanze on line"                                          |
|   | 4.2               | COMPILAZIONE DELLA DOMANDA                                              |
|   |                   | 4.2.1 Sezione Anagrafica e Dichiarazioni14                              |
|   |                   | 4.2.1 Sezione Regione e Classe di insegnamento                          |
|   |                   | 4.2.2 Sezione Titoli di Studio17                                        |
|   |                   | 4.2.3 Sezione Abilitazioni                                              |
|   |                   | 4.2.4 Sezione Servizi                                                   |
|   | 4.3               | INOLTRO DELLA DOMANDA                                                   |
|   | 4.4               | Modifica della Scheda                                                   |
|   | 4.5               | ANNULLAMENTO INOLTRO                                                    |

## **1** INTRODUZIONE ALL'USO DELLA GUIDA

La presente guida vuole rappresentare uno strumento informativo e un supporto operativo per gli aspiranti docenti che intendano presentare domanda di accesso al *Percorso Abilitante Speciale* per l'anno 2013

In questo documento vengono fornite informazioni utili per il corretto utilizzo delle funzionalità che consentono la presentazione di tale domanda, disponibili sulla sezione "Istanze on line".

#### 1.1 SIMBOLI USATI E DESCRIZIONI

| Simbolo | Descrizione                                                                                            |  |  |  |  |  |  |
|---------|----------------------------------------------------------------------------------------------------|--|--|--|--|--|--|
|         | Accanto alla lente d'ingrandimento viene approfondito l'argomento trattato nel paragrafo precedente.   |  |  |  |  |  |  |
| •       | Accanto al divieto di transito sono indicate le operazioni non permesse.                               |  |  |  |  |  |  |
|         | Accanto all'uomo che legge il giornale sono riportate notizie utili al miglioramento dell'operatività. |  |  |  |  |  |  |
| STOP    | Accanto al segnale di STOP sono evidenziati aspetti su cui prestare attenzione.                        |  |  |  |  |  |  |

## 2 COMPILAZIONE ON LINE DELLA DOMANDA DI ACCESSO AL PERCORSO ABILITANTE SPECIALE

#### 2.1 Cos'è e a chi è rivolto

Il presente modello di domanda deve essere compilato dagli aspiranti che intendono partecipare al percorso abilitante riservato, denominato Percorso Abilitante speciale, regolamentato dal **Decreto rettificativo e integrativo del D.M. n. 249/2010** e dal **relativo Decreto attuativo, D.D.G. n. 58 del 25 luglio 2013.** 

Sono ammessi a presentare istanza di partecipazione al Percorso Abilitante Speciale, relativamente all'anno accademico 2012/13, gli aspiranti docenti che non siano stati assunti su posti e cattedre con contratti individuali a tempo indeterminato nelle scuole statali e gli insegnanti tecnico pratici e di arte applicata, in possesso dei seguenti titoli di studio:

Scuola dell'Infanzia:

Diploma di scuola magistrale o di istituto magistrale o di titolo di studio sperimentale dichiarato equivalente, conseguiti entro l'a.s. 2001/2002. In particolare, il titolo sperimentale, per essere valido titolo di accesso, deve essere riconducibile al Diploma di Maturità Magistrale con apposita dicitura sul Diploma stesso o, in assenza di tale dicitura, l'equivalenza a diploma magistrale deve risultare dal decreto autorizzativo della sperimentazione per l'Istituto ove il titolo è stato conseguito;

#### Scuola Primaria

Diploma di istituto magistrale o di titolo di studio sperimentale dichiarato equivalente, conseguiti entro l'a.s. 2001/2002. In particolare, il titolo sperimentale, per essere valido, deve essere riconducibile al Diploma di Maturità Magistrale con apposita dicitura contenuta nel Diploma stesso o, in assenza di tale dicitura, l'equivalenza a diploma magistrale deve risultare dal decreto autorizzativo della sperimentazione per l'Istituto ove il titolo è stato conseguito;

#### Scuola Secondaria

Titoli di studio previsti dal D.M. 30 gennaio 1998 n. 39 Tabelle A, C e D, dal D.M. 9 febbraio 2005 n. 22 e, per i docenti di strumento musicale, i diplomi accademici di II livello ed i diplomi di Conservatorio vecchio ordinamento.

La compilazione della domanda avviene secondo le disposizioni previste dal D.P.R. 28 dicembre 2000, n. 445, "TESTO UNICO DELLE DISPOSIZIONI LEGISLATIVE E REGOLAMENTARI IN MATERIA DI DOCUMENTAZIONE AMMINISTRATIVA".

In particolare:

- i dati riportati dall'aspirante assumono il valore di **dichiarazioni sostitutive di certificazione** rese ai sensi dell'articolo 46; vigono, al riguardo, le disposizioni di cui

all'articolo 76 che prevedono conseguenze di carattere amministrativo e penale per l'aspirante che rilasci dichiarazioni non corrispondenti a verità;

- i competenti uffici dell'amministrazione scolastica possono disporre gli adeguati controlli sulle dichiarazioni rese dall'aspirante secondo quanto previsto dagli articoli 71 e 72;
- i dati richiesti nel modulo di domanda sono acquisiti in quanto strettamente funzionali all'espletamento della presente procedura di iscrizione al Percorso Abilitante speciali e assumono il carattere di riservatezza previsto dal decreto legislativo del 30/06/2003, n. 196.

#### 2.2 TEMPISTICA

La tempistica è collocata nell'apposita sezione "Riferimenti normativi e scadenze amministrative" nello stesso spazio in cui sono collocate queste istruzioni per la compilazione.

#### 2.3 NORMATIVA DI RIFERIMENTO

Link utili per Approfondimenti:

http://www.pubblica.istruzione.it/istanzeonline/normativa.shtml per il codice dell'Amministrazione digitale.

#### **3 FASI OPERATIVE**

Il processo di lavoro prevede le seguenti fasi:

- 1. <u>accedere</u> alla sezione 'Istanze online';
- 2. accedere alla scheda da compilare;
- 3. <u>visualizzare</u> i dati anagrafici
- 4. inserire i dati e <u>inoltrare</u> la scheda compilata

#### 3.1 PREREQUISITI PER ACCEDERE ALLE ISTANZE ONLINE

Per accedere alla sezione e compilare il modulo di domanda l'interessato dovrà avere:

- un Personal Computer con connessione ad Internet e Acrobat Reader;
- un indirizzo di posta elettronica, lo stesso indicato durante la procedura di Registrazione;
- avere le credenziali di accesso (username, password e codice personale) ottenute con la procedura di Registrazione (vedi Guida Operativa relativa alla registrazione su POLIS);

## 4 GESTIONE E COMPILAZIONE DELLA DOMANDA DI ACCESSO AL PERCORSO ABILITANTE SPECIALE

### 4.1 ACCESSO ALLE "ISTANZE ON LINE"

Il servizio è disponibile sul sito <u>www.istruzione.it</u> nell'apposita sezione **Istanze on line.** 

|                                 |                                                 | 1                                                                                                    | "Istruzione                                                            |
|---------------------------------|-------------------------------------------------|----------------------------------------------------------------------------------------------------|------------------------------------------------------------------------|
| 1                               | Ministero                                       | News                                                                                                   | In evidenza<br>28/05/2010<br>Mobilur Scusia Primaria<br>a.s. 2010/2011 |
| 6 200                           | Università                                      |                                                                                                    | 2505/2010<br>Esame di Stato a.s.<br>2069/2010                          |
|                                 | Ricerca                                         | 20 Maggio 2010<br>Sciutta, Galmini, Rinnove<br>contratto presidi passo in<br>axanti per valorizzacione | 12052210<br>Riordino Initiati<br>Professionali                         |
|                                 |                                                 | <ul> <li>Tutti i comunicati</li> </ul>                                                                 | O Anctinio                                                             |
| cambiano<br>scuola e università | La Riforma della Scuola<br>Socondaria Seperiore |                                                                                                    | AFAM                                                                   |

| On line la nuova sezione dedicata alle celebrazioni ufficiali italiane per la<br>Giomata Mondiale dell'Alimentazione: materiali didattico-informativi,<br>concorsi: giochi interattivi ed nuziative per gli studenti e i docenti.                                                                                                    | Unice Resistor<br>and Pathloc                                                                                                    | UFFICI SCOLASTICI                                                                                                    | Accedere alla sezione<br>"Presentazione |
|----------------------------------------------------------------------------------------------------|----------------------------------------------------------------------------------------------------|----------------------------------------------------------------------------------------------------|-----------------------------------------|
| 18/09/2012<br>Comparto scuola - Sciopero<br>Sciopero del personale per l'intera giornata del 28 settembre 2012:<br>proclamazione<br>(Teles prot.n. 19665 del 18 settembre 2012)<br>© Leggi tutto                                                                                                    | <ul> <li>Direzioni Generali</li> <li>Aree Tematiche</li> <li>Archivio dell'area<br/>istruzione</li> <li>Link Utili</li> <li>Ministero-Rai</li> </ul> | Carea de The statement<br>Carea de The statement<br>Carea de The statement<br>Statement of the statement<br>Progett sperimental di valutacione | Istanze On Line".                       |
| 14/09/2012<br>Settimana europea della mobilita' sostenibile<br>Dal 16 al 22 settembre 2012 la settimana di sensibilizzazione per una<br>mobilità più sana e sicura. Il Mur e il ministero dell'Ambiente invitano le<br>istituzioni scolastiche a promuovere momenti di riflessione tra studenti e<br>famiglie sulta necessità di nuove modattà di spostamento a livello locale<br>C Leggi tutto |                                                                                                    | PROGETTO SHOULD BE<br>di SCAMBID DE<br>RECOMMAZIONE<br>2007-2013 2000-2006                                                                     |                                         |
| 07/09/2012                                                                                                    |                                                                                                    | Presentazione<br>Istanze On Line                                                                                                    |                                         |

ATTENZIONE: E' possibile concedere - a uno o più utenti Polis regolarmente accreditati – una delega per l'utilizzo dell'applicazione con la propria utenza (cfr. le nuove funzionalità disponibili nel menu "Gestione Utenza").

Se si è ricevuta una delega, il sistema presenterà – dopo l'inserimento di Username e password - una maschera come la seguente:

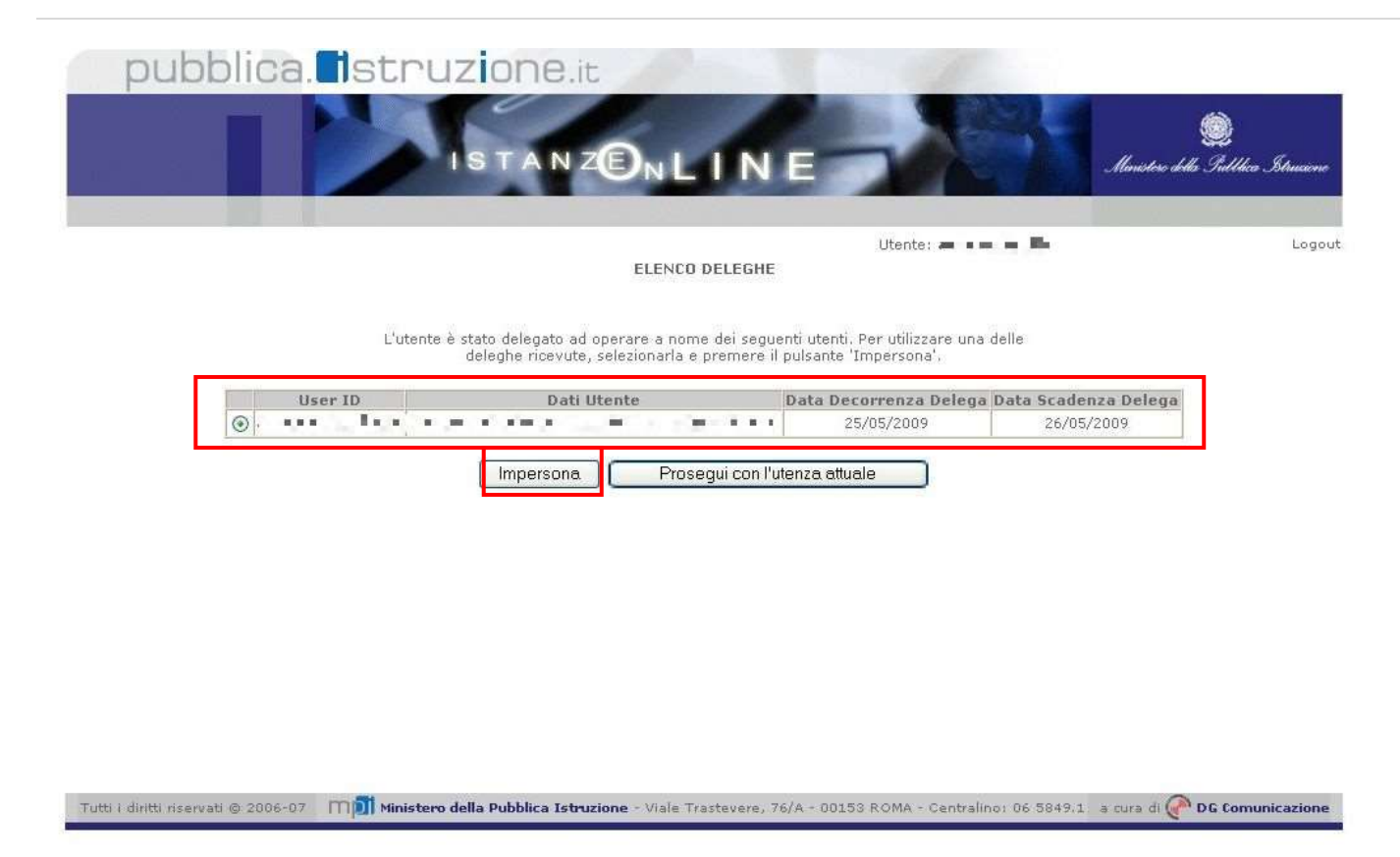

L'utente può quindi, in alternativa:

 selezionare una delle deleghe ricevute e premere il pulsante "Impersona": il sistema chiederà di confermare la volontà di effettuare l'accesso a nome dell'utente selezionato

| pubblica. Istruzione.it                                                                                                    |                                 |
|----------------------------------------------------------------------------------------------------|---------------------------------|
| ISTANZONLINE                                                                                                    | intere delle Publica Structione |
| Utente: 🛥 🖬 🖷 🖿                                                                                                    | Logout                          |
| Confermare l'utilizzo dell'utenza ;                                                                                                    |                                 |
| [Indietro] Conferma                                                                                                    |                                 |
|                                                                                                    |                                 |
|                                                                                                    |                                 |
|                                                                                                    |                                 |
|                                                                                                    |                                 |
|                                                                                                    |                                 |
| Tutti i diritti riservati 🕲 2006-07 🛛 🕅 Ministero della Pubblica Istruzione - Viale Trastevere, 76/A - 00153 ROMA - Centralino: 06.5849. | 1 a cura di PG Comunicazione    |

Alla pressione del pulsante "Conferma", il sistema consentirà quindi l'accesso alla pagina principale "Istanze on line" a nome dell'utenza selezionata.

• premere il pulsante "Prosegui con l'utenza attuale": il sistema consentirà l'accesso alla pagina principale "Istanze on line" con l'utenza di cui sono state specificate in precedenza Username e Password.

L'utenza con la quale si sta lavorando viene evidenziata in alto a destra:

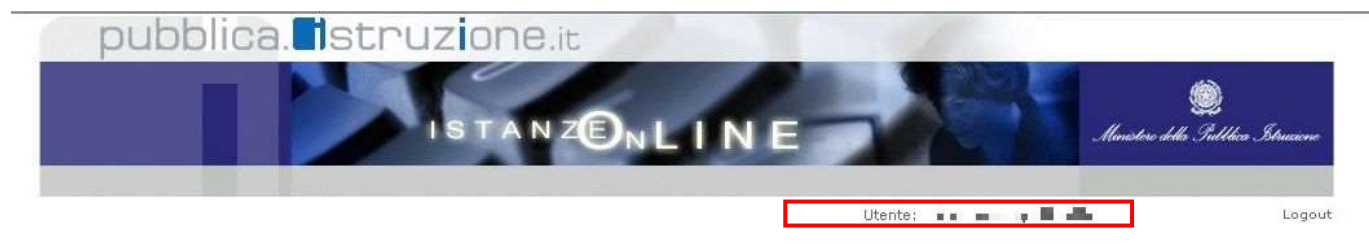

Successivamente verrà prospettata l'Home Page personale della sezione **"Istanze** online".

La pagina oltre a consentire l'accesso al modulo di domanda, offre anche altri servizi. Tra questi servizi evidenziamo:

- 1. L**\*\*Assistenza web**": il servizio di assistenza che propone le FAQ (Frequently Asked Questions) che il docente può utilizzare a fronte di problemi riscontrati.
- la "Gestione Utenza": una serie di funzionalità che consente all'utente di gestire la propria utenza (recuperare il codice personale, revocare l'utenza ecc...). Per approfondimenti consultare la guida operativa.

| iere "Entra".                                                                                                    | Rp (j] enhvis pubblica istrugione                                                                                                    | t/istoraeonine/                                                                                                    |                                                                                                    | × + ×                                                                                                    | istance on line                                                                                                    |
|----------------------------------------------------------------------------------------------------|----------------------------------------------------------------------------------------------------|----------------------------------------------------------------------------------------------------|----------------------------------------------------------------------------------------------------|----------------------------------------------------------------------------------------------------|----------------------------------------------------------------------------------------------------|
| · 🖉 🛷 (88) • 1                                                                                                    | Portale HDUR - Horve Page                                                                                                    | 29 Istanze selle                                                                                                    | 🗏 🍯 Cracle Enterprise Manager                                                                                                    | - D 1                                                                                                    | 🖾 🐘 👘 Page + 🔘 Tools + 🌘                                                                                                    |
| archivia .                                                                                                    | Want istri                                                                                                    | uzione                                                                                                    |                                                                                                    |                                                                                                    |                                                                                                    |
|                                                                                                    |                                                                                                    | ISTAN                                                                                                    |                                                                                                    |                                                                                                    | Renter Al Same                                                                                                    |
| 12                                                                                                    |                                                                                                    |                                                                                                    |                                                                                                    |                                                                                                    | Terra alla horne di latanze Cin Line                                                                                                    |
| Documentazio                                                                                                    | Cose                                                                                                    | sano le Istanze OnLin                                                                                                    | e .                                                                                                    |                                                                                                    | Accelli ai servizi                                                                                                    |
| <ul> <li>Normativa</li> <li>Guida opera</li> <li>Regatinazio</li> <li>Guida opera</li> <li>Guida opera</li> <li>Gestoren u</li> <li>Guida opera</li> <li>Gestoren u</li> <li>Gestoren u</li> <li>arrea</li> </ul> | ti pro<br>del p<br>SCAD<br>mana altern<br>mila<br>specia<br>cranta<br>transfer<br>transfer | spetto POLIS (Presento<br>vacadimento americiatza)<br>o, che sonozo il dim<br>ristranzose, utilizzande a<br>la tradizzande a<br>di tradizzante la garantine<br>ristrazione, quella che une<br>vistrazione, quella che une<br>vistrazione, quella che une<br>meretto Linet". vicole es-<br>ties une nuove modelli<br>limante americialitativo.                                                                                                    | zione Or Line della Tallantini Les ci<br>w. Esco è baseto aul Codica i<br>di o parte de statuto all'<br>gli attumenti offenti delle terreto<br>gli attumenti offenti delle terreto<br>u modul scarto. Tancesso ai seno<br>mede ruso di romma credenziali di<br>la stassa consentano di accentari<br>sere i primo passo serio questi nu<br>is di presentazione delle doman                                                                                                    | ma ubiettuu la anelimente<br>l'Amministrazione Digitai<br>fectore con la Futblica<br>ge IICT en larrativa elle<br>lale normativa din La la<br>ral e reta della pubblich<br>accesso come code e larrie<br>re l'alentità del soggetto<br>(o) occión e recorrecertà in<br>ole connesse a principali | CaserNerre: XXXXXXXXXX<br>Passyond:                                                                                                    |
| Presentazione                                                                                                    |                                                                                                    |                                                                                                    |                                                                                                    |                                                                                                    | Funzioni di utilità<br>- Se hai dimensicieto<br>Username s/u Posevold<br>clicce qui                                                                   |
| Bagistražis                                                                                                    | Regis                                                                                                    | trozione<br>ndo i tasto "Registra:<br>nono agli intereziati di<br>a "Tatanta Orlune" da                                                                                                    | oone" sotto Aportato ei acoade<br>ottaneca Username e Pasanied<br>I Meistera della Pubblica Istrut                                                                                                    | ed apposite functors the<br>personal per l'accesso al<br>sone in conformità con la                                                                                                    | <ul> <li>Se has una casella<br/>distruzione.it ed haj<br/>distruzione anche la<br/>reguzata par la recuperti<br/>della passioni cficca qui</li> </ul> |
|                                                                                                    | and the second second se                                                                                                    | Contract of the second second s | the second second s |                                                                                                    |                                                                                                    |

L'istanza "Percorso Abilitante Speciale 2012/13 – Domanda di accesso" prevede la

gestione della scheda e la possibilità di fare le seguenti operazioni:

- Inserimento dati e contestuale inoltro
- Modifica dati e contestuale inoltro

Dopo aver inserito i dati e averli salvati è necessario procedere all'inoltro della scheda (vedi paragrafo <u>Inoltro della Scheda'</u>).

Anche in fase di modifica dei dati sarà necessario ripetere la procedura di inoltro come specificato nel paragrafo <u>Modifica della Scheda</u>'

Dalla Home Page personale della sezione "Istanze online"

| Premere il tasto                                                                                                 |                                                                                                    |                                                                                                    |  |  |  |  |
|----------------------------------------------------------------------------------------------------|----------------------------------------------------------------------------------------------------|----------------------------------------------------------------------------------------------------|--|--|--|--|
| "Vai alla Comi                                                                                                   | Domanda di accesso al Percorso Abilitante Speciale                                                                                                    | Domanda di accesso al Percorso Abilitante Speciale                                                                                                    |  |  |  |  |
|                                                                                                    | Riferimenti normativi e scadenze amministrative                                                                                                    |                                                                                                    |  |  |  |  |
| del riquadro                                                                                                    | Assistenza Web                                                                                                    |                                                                                                    |  |  |  |  |
| <sup>°°</sup> Percorso<br>Speciale 20<br>Domanda di a                                                            | Abilitante<br>2/13 –<br>cesso" Vai alla compilazione Vai alla compilazio                                                                                                    | ne                                                                                                    |  |  |  |  |
| Il sistema<br>propone<br>una pagina<br>contenente<br>le istruzioni<br>alla<br>compilazion<br>e le<br>avvertenze. | L'utente ha selezionato la seguente istanza:<br>DOMANDA DE ACCESSO AL PERCORSO ABILITANTE SPECIALE<br>DOMANDA DE ACCESSO AL PERCORSO ABILITANTE SPECIALE<br>Il presente modello di domanda deve essere compliate dagi appiranti che intendono partecipare al peccorso abilitante apocia<br>rattificativo e integrativo del D.M. n. 249/2010 e dal successivo D.D.G. della Direzione Generale del personale<br>Garzetta Ufficiale del 30 leglio 2013<br>Sono ammessi a presentare istanza di partecipazione al percorso abilitante speciale gli aspiranti docenti che non siano atati a<br>contratti individuale a tampo indistaminato nelle sculle statale e gli integranato tecnico pratici e di arti applicata, in possesso<br>D.M. 39/1998, del D.M. 32/2005 - Lurure Specialistiche e dal D.M. 9 lugio 2009 - Equenazioni tra diplicati di conserva<br>D.M. 39/1998, del colt. 22/2005 - Lurure Specialistiche e dal D.M. 9 lugio 2009 - Equenazioni di diplicati di divere di<br>peccalattiche e baree magistrali e, per i docenti di strumento musicale, i diplomi accademici di Il svello ed i diplomi di Conserva<br>L'aspirante deve inottrare la domanda, a pena di esclusione, per una sola regione. Per il personale in servizio l'istanza deve el<br>regione del territorio nazionale o alla provincia autonoma di Tranto o di Bolzano.<br>Gli aspiranti devono aver maturato un penedo di servizio non infenore ai tre anni:        | TALE<br>le regolamentato dal Decreto<br>scolastico pubblicato nella<br>isunti su posti e cattedre con<br>dei titoli di studio pravisti dal<br>veccho ordinamento.<br>Isuree<br>torio vecchio ordinamento.                           |  |  |  |  |
| Premere il<br>tasto<br>"accedi"                                                                                  | <ul> <li>nelle acuile statali, dall'a.s. 1999-2000 ell'a.s. 2011-2012 incluso</li> <li>nelle acuile statali, dall'a.s. 2000-2001 all'a.s. 2011-2012 incluso</li> <li>nelle acuile pantaria, dall'a.s. 2000-2009 all'a.s. 2011-2012 incluso</li> <li>nelle acuile statali, dall'a.s. 2000-2009 all'a.s. 2011-2012 incluso</li> <li>nelle acuile servizi di fermazione professionale, dall'a.s. 2008-2009 all'a.s. 2011-2012 incluso.</li> </ul> Nielle more della revisione dei requisiti di accesso relativi al servizio, gli aspiranti potrarino dichiarare anche i servizi relativi all'arino scolastico 2012/13. L'aspirante può presentare demanda per un solo insegnamente fra quelli per cui ha prestato servizio, anche se nel corso degli anni ha prestato servizio su più d'ano. Nell'ambito della scuba accudaria di primo e secondo grado l'aspirante dive indicare una classe di concorso, tra quelle delle tabelle A. C e D dei D.M. 39/96 (l'aspirante può inferinsi all'applicazione <u>"Titoli di accesso alle classi di concorso"</u> per visualizzare le classi di concorso a cui può accedere con il titolo di studio possidum). Per maggiori approfundmenti l'aspirante può consultare le <u>FAQ</u> e il <u>manuale utente</u> .                                                                                                    |                                                                                                    |  |  |  |  |
|                                                                                                    | <ul> <li>Indicazioni su compilazione e inoltro della domanda</li> <li>L'intero processo di compilazione della domanda da parte dell'aspirante docente ventà tracciato tramite il salvataggio di co<br/>finalizzato dall'aspirante stesso con finaltro della domanda.</li> <li>L'utente dovrà compilare le varie eszioni che comporgiono fistanza.</li> <li>Al primo accesso futente potrà accedere solo alla sezione "Anagrafica e Dichiarazione", dove dovrà obbigatoriamente proc<br/>L'utente potrà quindi accadere alla sezione di scelta della regione/provincia autonoma; dopo il salvataggio di questa sezione a<br/>altre ascinire procedere nell'acquissione dei dati nell'ordine che preferisce.</li> <li>La sezione per l'inoltro della domanda, invece, sarà accessibile all'utente solo dopo che avrà inserito i dati nelle sezioni obbigatoriamente<br/>e Regione e Classe di insegnamento.</li> <li>L'aspirante ha facoltà di modificare i dati presenti nelle sezioni compilabili, finchè non avrà inoltrato l'istanza nelle sezio<br/>dell'inoltro, il sistema crea un puti, che viene inserito nella sezione "Archivio" presente sulla home page, contenente i<br/>documente sarà stato contestualmente inviato dal sistema alfindrizze e-mai dell'aspirante docente.</li> <li>N.B. Dopo l'inoltro della domanda, i dati presenti nel PDF potranno essere modificari i dati e <u>provvedere ad un nuovo inoltro</u>.</li> </ul> | ascuna sezione e davrà essere<br>idere con le dichiarazioni iniziali,<br>vrà la possibilità di accedere alle<br>torie e cioè!<br>ne a ciò dedicata. Al momento<br>i modulo domanda compilato. Il<br>dell'inoltro, L'aspirante dovrà |  |  |  |  |
|                                                                                                    | A garanzia del cerretto completamento dell'operazione:<br>• Verificare che nella pagna di "visualizzazione" dell'istanza, la domanda si trovi nelle stato "inoltrata"<br>• Accedere alla sezione "Archivie" presente sulla Home Page di Istanza onine e venficare che il modulo domanda<br>corrette.<br>Prima dell'utilizzo delle funzioni, si consiglia di leggere attentamente le Istruzioni per la compilazione prosenti sulla                                                                                                    | i contenga tutte le informazioni<br>Home Page di Istanze online.                                                                                                    |  |  |  |  |

|              | AVVERTENZA                                                                                                    |
|--------------|----------------------------------------------------------------------------------------------------|
| a co<br>EGIS | mpliazione della presente etanza avvene secondo le disposizioni previste dal D.P.R. 28 dicembre 2000, n. 445, "TESTO UNICO DELLE DISPOSIZION<br>LATIVE E REGOLAMENTARI IN MATERIA DI DOCUMENTAZIONE AMMINISTRATIVA".                                                                                                    |
| in par       | ticolaru:                                                                                                    |
| •            | ) dati riportati dall'amprante assumono il valore di dichiarazioni sostitutive di certificazione rese ai sensi dell'articolo 46; vigono, al riguardo, disposizioni di cui all'articolo 76 che prevedono conseguenze di carattere amministrativo e penale per l'aopirante che rilasci dichiarazioni ni correspondenti a ventà; i competenti uffici dell'amministrazione scolastica possono dispore gli adeguati controlli sulle dichiarazioni rese dall'aspirante secondo quanto previs dagi articoli 71 e 72; i dati richiesti nel modulo di domanda sono acquisiti in quanto strettamente funzionali all'espletamento della presente procedura di incrizione ai perco |
|              | amitanti specule e assumono il carattere di negrvatezza prevezo dal decreto ingesativo dei 40/06/2003, n. 196,                                                                                                    |
| MPO<br>shis  | RTANTE: al fine di non avere problemi nella compitazione delle domanda, non utitizzare, in nessun caso, il tasto "Indietro" del browser colocato in alt<br>stra. Nel caso in cui ci si accorga di aver sbagliato qualcosa occorre tornare all'home page tramite il ank "Home", in alto a destra.                                                                                                    |
|              | no el marcare n'en el si accelga el ane, seglaren descera econa centra antinio belle e anno el marcare i ana el espan                                                                                                    |
|              | accedi                                                                                                    |

#### 4.2 COMPILAZIONE DELLA DOMANDA

La scheda si presenta divisa nelle seguenti sezioni, poste sulla barra in alto:

- Anagrafica e Dichiarazioni
- Regione e Classe di insegnamento
- Titoli di Accesso
- Abilitazioni
- Servizi
- Inoltro domanda

|                                                                                            | Tutte le pagine pr<br>che sono contrass<br>C - sezione non s<br>C - sezione salva | resentano i<br>segnate dai<br>salvata<br>sta     | n alto una<br>simboli: | barra pe        | er acce       | dere alle s        | singole sezioni |
|--------------------------------------------------------------------------------------------|-----------------------------------------------------------------------------------|--------------------------------------------------|------------------------|-----------------|---------------|--------------------|-----------------|
| Barra <b>al primo</b><br><b>accesso</b><br>quando<br>nessuna<br>sezione è stata<br>salvata | Anagrafica e<br>Dichiarazioni                                                     | Registric & Charies<br>di Anne di Artestino<br>O | This is arrests        | Alifamon<br>C   | Contract<br>C | damete<br>C        |                 |
| Barra <b>dopo</b> il<br>salvataggio<br>della prime 2<br>sezioni                            | Anagrafica e<br>Dicharazioni                                                      | Regione e Classe<br>di insegnamento              | The discourse          | estimation<br>Q | ense<br>e     | ineira<br>daverda  |                 |
| Barra <b>dopo</b> il<br>salvataggio<br>delle sezioni<br>obbligatorie                       | Anagrafica e<br>Datharazioni                                                      | Regione e Classe<br>di Insegnamento              | Titok di accesso       | Abiltazioni     | Servizi       | Snoltro<br>domanda |                 |

RTI: HP Enterprise Services Italia S.r.I. - Selex ES S.p.A

Pagina 13 di 27

| In molte sezioni, in corrispondenza dei titoli (diplomi, abilitazioni, servizi etc) sono presenti 2 tasti: |
|----------------------------------------------------------------------------------------------------|
| 🛨 - aggiungi                                                                                               |
| 🕒 - elimina                                                                                                |
| Servono ad aggiungere o eliminare ulteriori elementi.                                                      |

#### 4.2.1 SEZIONE ANAGRAFICA E DICHIARAZIONI

| Anagrafica e<br>Dichiarazioni       | di insegnamento                               | Titoli di accesso                              | Abilitazioni                 | Servizi       | domanda                         |
|-------------------------------------|-----------------------------------------------|------------------------------------------------|------------------------------|---------------|---------------------------------|
| Ø                                   | Ø                                             | 0                                              | 0                            | 0             | 0                               |
| Dati Anagrafici                     |                                               |                                                |                              |               |                                 |
| Connome                             |                                               |                                                |                              |               |                                 |
| Nome                                | XXXXXXXXXXX                                   |                                                |                              |               |                                 |
| Data di Nascita                     | 17/06/1952                                    |                                                |                              |               |                                 |
| Provincia di Nascita                | PERUGIA                                       |                                                |                              |               |                                 |
| Sesso                               | F                                             |                                                |                              |               |                                 |
| Codice Fiscale                      | 200000000000000000000000000000000000000       | 200000                                         |                              |               |                                 |
| Dati di Recapito                    |                                               |                                                |                              |               |                                 |
| Indirizzo                           | VIA RIOLEN                                    |                                                |                              |               |                                 |
| Provincia                           | ROMA                                          |                                                |                              |               |                                 |
| Comune                              | VELLETRI                                      |                                                |                              |               |                                 |
| Сар                                 | 00049                                         |                                                |                              |               |                                 |
| Mail                                | team18miur                                    | @gmail.com                                     |                              |               |                                 |
| Telefono                            | 069626605                                     |                                                |                              |               |                                 |
| Collulare                           |                                               |                                                |                              |               |                                 |
| Dichiarazioni                       |                                               |                                                |                              |               |                                 |
| Di essere cittad                    | ina italiana                                  |                                                |                              |               |                                 |
| Di essere cittad                    | ina dell'Unione Europe                        | ea con buona conosi                            | enza della ling              | ua italiana   |                                 |
| Di dare il conse<br>glugno 2003, n. | nso al trattamento de<br>196, e successive me | i dati personali per l<br>dificazione e integr | e finalità e con l<br>azioni | e modalità d  | i cui al decreto legislativo 30 |
| 🕑 Di essere dispo                   | sto a garantire sia l'es                      | spletamento del serv                           | vizio che la freq            | uenza dei co  | rsi                             |
| Di non prestare                     | servizio in qualită di i                      | nsegnante con cont                             | ratto individual             | e di lavoro a | tempo indeterminato nelle       |

#### La sezione è suddivisa in:

- DATI ANAGRAFICI (SOLO IN VISUALIZZAZIONE)
- DATI DI RECAPITO (SOLO IN VISUALIZZAZIONE)
- DICHIARAZIONI (DA COMPILARE)

Compilare la parte delle dichiarazioni e premere il tasto "**Salva**". In tal modo si abiliterà l'accesso alla sezione" Regione e classe di insegnamento".

#### 4.2.1 SEZIONE REGIONE E CLASSE DI INSEGNAMENTO

|                                | Anagrafica e<br>Defearazioni                 | Regione e Classe                          | Titoli di accesso | Ablitazioni   | Servizi     | Inoltro     |  |
|--------------------------------|----------------------------------------------|-------------------------------------------|-------------------|---------------|-------------|-------------|--|
|                                | 0                                            | Ø                                         | 0                 | 0             |             |             |  |
| Regione e cl                   | asse di insegname                            | ento                                      |                   |               |             |             |  |
| Lander Constants               |                                              |                                           |                   |               |             |             |  |
| legione/Prov                   | incia autonoma                               |                                           |                   | CAMPANIA      |             |             |  |
| Ordine Scuola                  |                                              |                                           |                   | SCUOLA PRIMA  | REA .       |             |  |
| Classo di inse                 | gnamento                                     |                                           |                   | EEOD - INSEGN | AMENTO SCUO | GA PRIMARIA |  |
| ultima scuola<br>Ultima provin | di servizio a siste<br>cia di servizio a sis | ma <sup>(+)</sup><br>stema <sup>(+)</sup> |                   | ROMA          |             |             |  |
| Dichlarazione                  | ultima regione di                            | servizio                                  |                   | SARDI         | egna        |             |  |
|                                | ultimo neudado e                             | li servizio                               |                   | 5A55          | wat 🔸       |             |  |
| Dichiarazione                  | utuma provincia e                            |                                           |                   |               |             |             |  |

#### La sezione è suddivisa in:

- REGIONE E CLASSE DI INSEGNAMENTO
- INFORMAZIONI SU ULTIMO SERVIZIO

L'utente deve selezionare la Regione o la provincia autonoma cui intende inoltrare la domanda, l'ordine scuola e la classe di insegnamento per la quale intende presentare la domanda.

La domanda può essere inoltrata ad una sola regione/provincia autonoma. La lista da cui selezionarle contiene gli Uffici Scolastici Regionali e le province autonome di Trento e Bolzano.

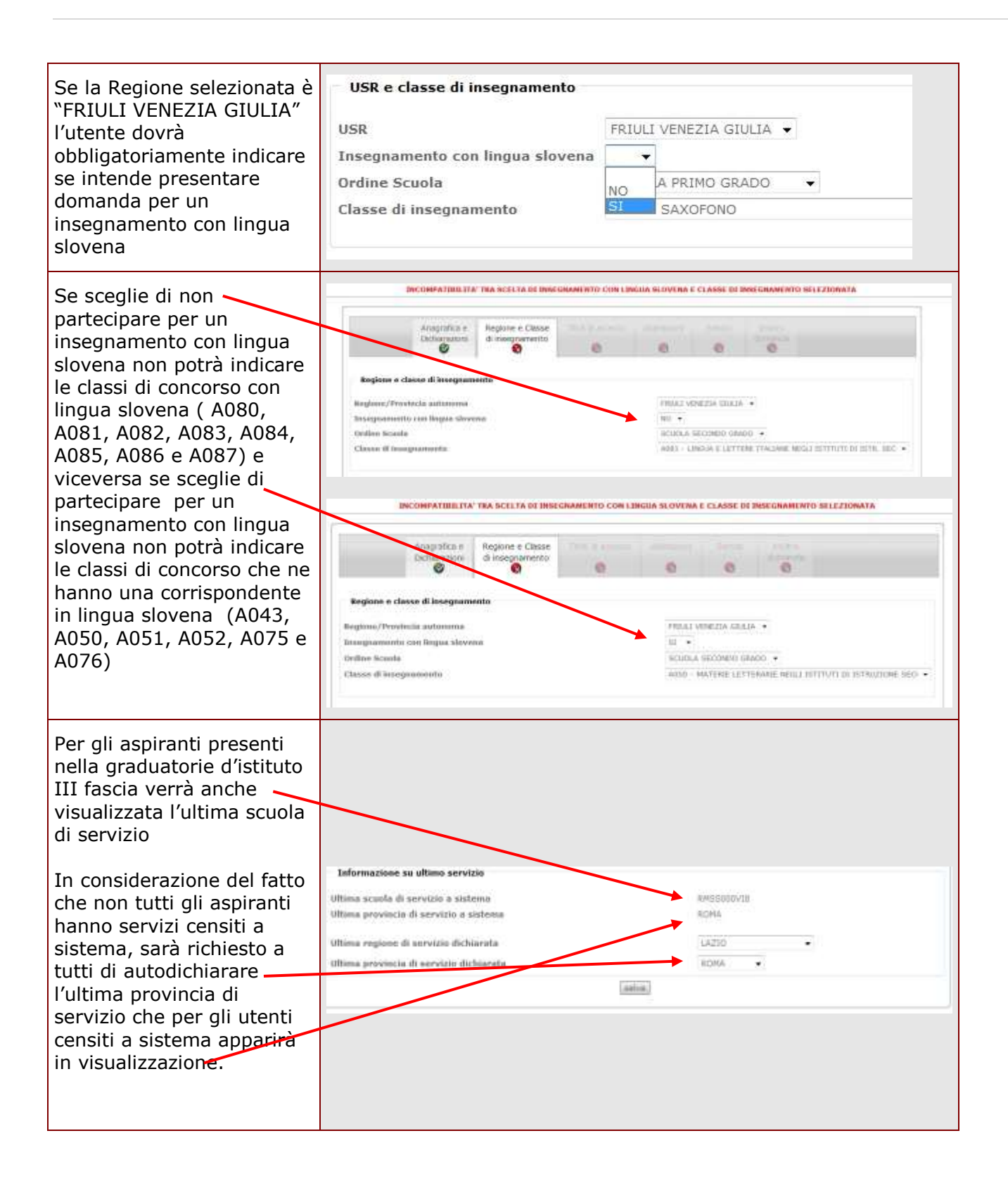

#### 4.2.2 SEZIONE TITOLI DI STUDIO

|                   | Anagrafica e<br>Dichiarazioni | Regione e Classe<br>di insegnamento | Titok di accesso       | Ablitazioni | Servizi | Inoltro<br>domanda |  |     |
|-------------------|-------------------------------|-------------------------------------|------------------------|-------------|---------|--------------------|--|-----|
|                   | Ø                             | 0                                   | 0                      | 0           | 0       | 0                  |  |     |
|                   |                               |                                     |                        |             |         |                    |  |     |
| Titoli di studio  |                               | 10 constants                        |                        | D4.1        |         |                    |  |     |
| Laurea            |                               | Ingegneri                           | a gestionale (OM 39/1  | 98)         |         |                    |  |     |
| conseguito nell'a | 0.0.*                         | 1990/91                             |                        |             |         |                    |  |     |
| presso**          |                               | Milano - I                          | Milano - Pelitecnico • |             |         |                    |  |     |
| iote Esani so     | stenuti 🔹                     | Algebra I<br>Algebra II             |                        |             |         |                    |  |     |
|                   |                               | 100-10-11-1                         |                        | Actions.    |         |                    |  |     |
| Dipioma           |                               | Dipioma d                           | a pento azieridaki(UM  | 39(90)      |         |                    |  |     |
| conseguito nell'  | a.s.*                         | 1984/85                             |                        |             |         |                    |  | 0   |
|                   |                               |                                     |                        |             |         |                    |  | 620 |

\* Anno accademico e anno scolastico devono avere il formato aaaa/aa.
\*\* Se nell'elenco non ligura l'Università presso la quale si è conseguito il titolo, selezionare la voce Altro e inserire la descrizione dell'università riel campo Altro.

salva

La compilazione della sezione dei titoli di studio sarà possibile solo dopo aver salvato le due sezioni precedenti.

L'aspirante dovrà dichiarare obbligatoriamente o un titolo di laurea o un diploma per poter effettuare il salvataggio della sezione.

L'aspirante docente potrà indicare, in alternativa o in aggiunta alla laurea, il diploma di istruzione secondaria di II grado o il diploma accademico di secondo livello. Per ogni titolo posseduto è necessario valorizzare tutti i campi presenti.

Compilare la sezione e premere il tasto "Salva".

| L'aspirante può inserire<br>delle note indicandone<br>la tipologia tra: | Titoli di studio<br>Laorea<br>conseguito nell'a.a.* | Scienze geologiche (L/S:86)<br>1990/91        | - |
|-------------------------------------------------------------------------|-----------------------------------------------------|-----------------------------------------------|---|
| Fsami sostenuti                                                         | note Frami antinnuti -                              | Salerno - Università degli atudi<br>Chimica I | • |
| <ul><li>Crediti formativi</li><li>Altro</li></ul>                       | Essent soldenut<br>Crediti formativi<br>Albro       |                                               |   |
|                                                                         |                                                     |                                               |   |

| Per le lauree conseguite<br>all'estero è necessario<br>indicare gli estremi del<br>provvedimento di<br>riconoscimento e l'ente che<br>ha rilasciato il<br>provvedimento | de LALIREA ESTERA   Laures in economia  Selected at the second at the second at the se |
|----------------------------------------------------------------------------------------------------|----------------------------------------------------------------------------------------------------|
|----------------------------------------------------------------------------------------------------|----------------------------------------------------------------------------------------------------|

| Qualora un aspirante non inserisca alcun titolo di accesso potrà comunque inoltrare la domanda, ma verrà registrata la causa di esclusione della stessa e ne sarà data opportuna evidenza nel pdf della domanda che sarà archiviato.                                                                                                    |
|----------------------------------------------------------------------------------------------------|
| L'email contenente il pdf che l'aspirante riceverà all'inoltro conterrà il seguente avviso:                                                                                                    |
| In base alle disposizioni dell'art.1 comma 2 del D.D.G. n. 58 del 25 luglio 2013,<br>l'aspirante – in funzione dell'insegnamento richiesto - deve indicare uno dei titoli di accesso<br>previsti.<br>In assenza del predetto titolo di accesso, a fronte della trasmissione dell'istanza sara' disposto,<br>a cura dell'ufficio destinatario, un provvedimento di esclusione. |

#### 4.2.3 SEZIONE ABILITAZIONI

In questa sezione l'aspirante docente potrà indicare il possesso di una o più abilitazioni conseguite

| Anagrafic<br>Dichiaraz    | ioni d | tegione e Oasse<br>ti insegnamento | Titoli di accesso   | O          | © | domanda |   |
|---------------------------|--------|------------------------------------|---------------------|------------|---|---------|---|
| Abilitazioni già possedut | e      |                                    |                     |            |   |         |   |
| Classe di concorso        |        | A012 - CH                          | IMICA AGRARIA       |            |   |         |   |
| uogo di conseguimento     |        | ITALIA                             | -                   |            |   |         |   |
| modalità di conseguiment  | 0      | Concorso                           | per titoli ud esami |            |   |         |   |
| data                      |        | 10/10/200                          | 0,                  |            |   |         |   |
| onto                      |        | università                         |                     |            |   |         |   |
| votazione                 |        | 40                                 | 50 / 40             |            |   |         | 6 |
|                           |        |                                    |                     |            |   |         | * |
|                           |        |                                    | eskal e             | upola dati |   |         |   |

Compilare la sezione e premere il tasto "Salva".

L'utente dovrà per ciascuna abilitazione dichiarare se è stata conseguita in Italia o all'estero e specificare:.

- data di conseguimento
- ente presso cui è stata conseguita
- votazione nel formato 999,99
- base votazione nel formato 999
- modalità di conseguimento

La modalità di conseguimento , se l'abitazione è stata conseguita in Italia, dovrà essere selezionata da una lista contenente i seguenti valori:

- Concorso per titoli ed esami
- Laurea abilitante in scienze della formazione primaria
- Sessione riservata
- Specializzazione per l'insegnamento nella scuola secondaria (SSIS)

Se invece l'abilitazione è stata conseguita all'estero la modalità di conseguimento sarà impostata con "Riconoscimento del titolo abilitante conseguito all'estero" e dovranno essere inseriti:

- Estremi del provvedimento di riconoscimento
- Ente che ha rilasciato il provvedimento

| Nel caso in cui l'aspirante<br>dichiari di possedere<br>l'abilitazione per la quale<br>sta presentando domanda, | R. NEGOLAMENTO PREVED<br>Anagrafica e<br>Dicharater                                                     | CIMPOSSIBLITA' DI               | Titut di accesso                            | Abiitaziori<br>Ø | Servizi    | DE UN ABILITAZIONE GIA<br>Unatiro<br>domanda | V POSSEDUTA |
|----------------------------------------------------------------------------------------------------|----------------------------------------------------------------------------------------------------|---------------------------------|---------------------------------------------|------------------|------------|----------------------------------------------|-------------|
| l'acquisizione con<br>opportuno diagnostico.                                                                    | Abilitazioni già possedute<br>Classe di concurso<br>lurgo di conseguimento<br>modalità di conseguimento | AG50 - MJ<br>ITALIA<br>Concorso | TERE LETTERARE N<br>•<br>per titok ed esami | EGLI ISTITUTI N  | ISTRUZIONE | BECOMBARIA DI II GRADO                       |             |
| L'utente potrà decidere di<br>cancellare le abilitazioni<br>precedentemente inserite<br>tramite apposito tasto  | data<br>ente<br>votaziono                                                                               | 10/10/200<br>università<br>40   | 0<br>00 / 40                                |                  |            |                                              | E           |
| presente nella pagina in<br>quanto i dati di questa<br>sezione non sono<br>obbligatori.                         |                                                                                                    |                                 | aabya 📊 c                                   | encolis dati     |            |                                              |             |

| Nel caso in cui<br>l'abilitazione sia stata<br>conseguita all'estero è<br>necessario indicare gli<br>estremi del provvedimento<br>di riconoscimento e l'ente<br>che ha rilasciato il<br>provvedimneto | Abilitazioni all'insegnamento<br>Classe di concorso<br>luogo di conseguimento<br>modalità di conseguimento<br>Estremi del provvedimento di<br>riconoscimunto<br>Ente che fia rilasciato il<br>provvedimento<br>data<br>ente<br>vutazione | A025 - 01SEGNO E STORIA DELL'ARTE<br>ESTERO -<br>Ruscroscimento del titolo abilitante conseguito all'estero<br>E2246/95<br>università di napoli<br>Io/02/2002<br>università di anburgo<br>50 , 00 // 80 |  |
|----------------------------------------------------------------------------------------------------|----------------------------------------------------------------------------------------------------|----------------------------------------------------------------------------------------------------|--|
| L'utente può aggiungere<br>nuove abitazioni alla lista<br>utilizzando l'apposito tasto<br>"+"                                                                                                    |                                                                                                    |                                                                                                    |  |

#### 4.2.4 SEZIONE SERVIZI

La sezione dei servizi appare suddivisa in due sotto-sezioni nella prima, denominata "Requisiti di accesso", devono essere indicati gli anni di servizio rispondenti ai requisiti stabiliti nel decreto attuativo, D.D.G. n. 58 del 25 luglio 2013. Esso dispone che gli aspiranti devono aver maturato, a decorrere dall'a.s. 1999/2000 fino all'a.s. 2011/2012 incluso, almeno tre anni di servizio in scuole statali, paritarie e nei centri di formazione professionali.

Il periodo di valutazione varia a seconda del tipo di scuola in cui l'aspirante ha prestato servizio, secondo il seguente schema:

- servizi nelle scuole statali dall'a.s. 1999-2000 all'a.s. 2011-2012
- servizi nelle scuole paritarie dall'a.s. 2000-2001 all'a.s. 2011-2012
- servizi in centri di formazione professionale dall'a.s. 2008-2009 all'a.s. 2011-2012.

La funzione consentirà, per ciascun anno scolastico dichiarato, l'acquisizione delle seguenti informazioni:

- tipologia di servizio (statale, partitario, su centri di formazione professionale); la funzione controllerà che la tipologia che si sta dichiarando sia coerente con l'anno scolastico dichiarato, secondo lo schema su indicato;
- ordine scuola;
- classe di concorso;
- servizio prestato su sostegno;
- giorni di servizio.

| Se A | Per ciascun anno scolastico, dei tre anni previsti dalla normativa, sarà            |
|------|-------------------------------------------------------------------------------------|
|      | computato il servizio prestato per un periodo di almeno 180 giorni. In almeno       |
|      | uno dei tre anni scolastici, dovrà risultare che l'aspirante ha prestato servizio   |
|      | nell'insegnamento richiesto ai fini dell'abilitazione; in caso contrario            |
|      | l'acquisizione della domanda non sarà bloccata ma verrà inviato all'utente un       |
|      | messaggio di warning al salvataggio della sezione.                                  |
|      | Anche nel caso in cui l'aspirante raggiunga i 180 gioni sull'insegnamento           |
|      | prescelto, ma non indichi servizi per 180 giorni per altri 2 anni gli verrà inviato |
|      | un messaggio di warning al salvataggio della sezione la situazione sarà             |
|      | registrata in base dati.                                                            |

| Se A | Nei casi in cui l'aspirante abbia scelto come classi di insegnamento quelle       |
|------|-----------------------------------------------------------------------------------|
|      | relative all'infanzia o alla primaria, fermo restando che almeno per un anno il   |
|      | servizio sia stato prestato sulla classe di insegnamento prescelta, gli altri due |
|      | devono essere stati svolti per intero (almeno 180 giorni) o sull'infanzia o sulla |
|      | primaria. Nel caso in cui l'aspirante non raggiunga per gli altri 2 anni i 180    |
|      | giorni di servizio o sull'insegnamento nella scuola dell'infanzia o               |
|      | sull'insegnamento nella scuola primaria verrà inviato all'utente un messaggio     |
|      | di warning al salvataggio della sezione.                                          |

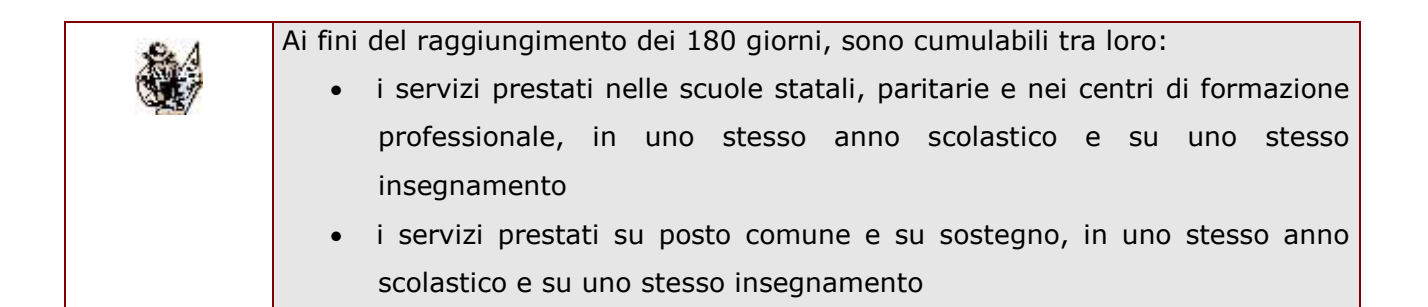

| Requisiti di accesso |                        |                               |                    |     |
|----------------------|------------------------|-------------------------------|--------------------|-----|
| Primo Anno           |                        |                               |                    |     |
| anno scolastico      | 1999/2000 -            |                               |                    |     |
| ordine scuola        | SCUOLA INFANZIA        | *                             |                    |     |
| dasse di concorso    | AA00 - INSEGNAMENTO SC | UOLA INFANZIA                 |                    | 3   |
| tipolo               | gia di servizio        | servizio prestato su sostegno | giorni di servizio |     |
| Scuole statah        | 201                    | 10                            | 28 •               | 1   |
| Secondo Anno         |                        |                               |                    |     |
| inno scolastico      |                        |                               |                    |     |
| rdine scuola         |                        | <u>20</u>                     |                    |     |
| lasse di concorso    |                        |                               |                    |     |
| tipolo               | gia di servizio        | servizio prestato su sostegno | giorni di servizio |     |
|                      |                        | D                             |                    |     |
| Terzo Anno           |                        |                               |                    |     |
| nno scolastico       | ÷                      |                               |                    |     |
| ordine scuola        |                        |                               |                    |     |
| lasse di concorso    | Ĩ.                     |                               |                    | đ   |
| tipolo               | gla di servizio        | servizio prestato su sostegno | giorni di servizio |     |
|                      |                        | D                             |                    | 127 |

RTI: HP Enterprise Services Italia S.r.I. - Selex ES S.p.A

Nella seconda sotto-sezione, denominata "Ulteriori anni di servizio", l'aspirante avrà facoltà di dichiarare ulteriori anni di servizio, fino ad un massimo di 3, non dichiarabili nella sezione "Servizi" perchè relativi all'anno scolastico 2012/13 ovvero perchè non rientrano nelle possibili combinazioni delle tipologie di servizio e anno scolastico.

Le informazioni da inserire per ciascun anno scolastico sono le stesse della sezione "Requisiti di accesso".

| Primo Anno        | Contractory and        |                               |                    |  |
|-------------------|------------------------|-------------------------------|--------------------|--|
| nno scolastico    | 2012/2013 •            |                               |                    |  |
| rdine scuola      | SCUOLA INFANZIA        |                               |                    |  |
| lasse di concorso | AA00 - INSEGNAMENTO SC | JUOLA INFANZIA                |                    |  |
| tipolog           | jia di servizio        | servizio prestato su sostegno | giorni di servizio |  |
| Scuole paritari   | e •                    | 191                           | 180 •              |  |
|                   |                        |                               |                    |  |
| Secondo Anno      |                        |                               |                    |  |
| nno scolastico    | 2012/2013 •            |                               |                    |  |
| rdine scuola      | SCUOLA INFANZIA        | *                             |                    |  |
| asse di concorso  | AA00 - INSEGNAMENTO SC | JUOLA INFANZIA                |                    |  |
| tipolog           | gia di servizio        | servizio prestato su sostegno | giorni di servizio |  |
| Scuole paritari   | e •                    | 1.                            | 24 🔫               |  |
|                   |                        |                               |                    |  |
| Terzo Anno        | 223                    |                               |                    |  |
| nno scolastico    |                        |                               |                    |  |
| rdine scuola      |                        |                               |                    |  |
| asse di concorso  |                        |                               |                    |  |
| tipolog           | jia di servizio        | servizio prestato su sostegno | giorni di servizio |  |
|                   | •                      | 101                           | •                  |  |
|                   |                        |                               |                    |  |

Nella sezione "Ulteriori Anni di Servizio" non potranno essere indicati anni scolastici già indicati nella sezione "Servizi" ed uno stesso anno scolastico non potrà essere indicato 2 volte per la stessa tipologia di insegnamento. Entrambe le situazioni saranno segnalate da controlli bloccanti che impediranno il salvataggio della pagina.

|                                                                                                    | Nel caso in cui l'aspirante non dichiari alcun periodo di servizio, nè nella parte<br>relativa ai requisiti di accesso, nè in quella relativa agli Ulteriori Anni di servizio<br>il sistema non consentirà il salvataggio della sezione dei servizi.                                                                                                    |
|----------------------------------------------------------------------------------------------------|----------------------------------------------------------------------------------------------------|
|                                                                                                    | INSERIRE ALMENO UN SERVIZIO PER SALVARE LA SEZIONE                                                                                                    |
| Il salvataggio<br>delle sezione<br>sarà<br>consentito<br>solo se si<br>indica almeno<br>un anno di<br>servizio | Requisiti di accesso         Primo Anno         anno scolastico       1998/2000 •         ordine scuola       SCUOLA INFANZIA •         classe di concorso       AA00 - INSEERIAMENTO SCUOLA INFANZIA •         tipologia di servizio       servizio prestato su sostegno       giorni di servizio         Scuole stataii       •       •                                                                                                    |
|                                                                                                    | <ul> <li>Dopo l'inserimento di almeno un servizio su di un anno l'aspirante potrà salvare la sezione e continuare successivamente l'acquisizione.</li> <li>L'inoltro della domanda sarà consentito anche senza aver compilato la sezione, ma in tal caso la domanda sarà acquisita, ma ESCLUSA.</li> <li>La domanda sarà esclusa anche nel caso in cui non sia stato indicato almeno un anno di servizio con 180 giorni.</li> <li>In tutti gli altri casi in cui l'aspirante non inserisce servizi che rispettino i requisiti di accesso, l'esclusione verrà operata dopo gli opportuni controlli amministrativi.</li> <li>L'e-mail di esclusione, che comprende sia il caso in cui il servizio non è impostato, sia il caso in cui è impostato ma inferiore a 180 giorni, è il seguente:</li> <li>"L'Amministrazione ha disposto che i controlli sui servizi dichiarati siano effettuati a livello amministrativo. Pertanto l'applicazione informatica esclude automaticamente solo gli aspiranti che rientrano nelle seguenti casistiche:</li> <li>servizio realtivo ad un solo anno scolastico dichiarato ma inferiore a 180 giorni.</li> <li>Pertanto, a fronte della trasmissione dell'istanza, sarà disposto, a cura dell'ufficio destinatario, un provvedimento di esclusione".</li> </ul> |

#### 4.3 INOLTRO DELLA DOMANDA

Dopo aver compilato tutte le sezioni obbligatorie, l'utente potrà **inoltrare** la domanda previo inserimento del codice personale.

Il sistema provvederà a:

- **produrre il pdf della domanda** che includerà l'indicazione delle eventuali cause di esclusione
- **inviare una e-mail** all'aspirante docente che conterrà il pdf prodotto e l'indicazione delle eventuali cause di esclusione.

Per effettuare l'inoltro della Domanda di accesso al Percorso Abilitante Speciale accedere alla sezione "**Inoltro Domanda**"

| Anagrafica e<br>Dichiarazioni | Regione e Classe<br>di insegnamento | Titol di accesso   | Abilitazioni   | Servizi   | Inoltro |
|-------------------------------|-------------------------------------|--------------------|----------------|-----------|---------|
|                               |                                     | ø                  | ø              | 0         | l 🔞     |
|                               |                                     |                    |                |           |         |
|                               | Inoitro                             | della Domanda e Ge | nerazione Docu | mento PDF |         |
|                               |                                     | Codice Personale   |                |           |         |
|                               |                                     | F-101              |                |           |         |
|                               |                                     | 1000000            |                |           |         |
|                               |                                     | 1100               |                |           |         |

Il sistema chiede la digitazione del codice personale.

Inoltro della Domanda e Generazione Documento PDF

| Premere il tasto " <b>inoltra</b> ".                                                                                               | * Codice Personale                                                                                                    |
|----------------------------------------------------------------------------------------------------|----------------------------------------------------------------------------------------------------|
| Il sistema avvisa che la scheda<br>è stata correttamente inviata<br>all'indirizzo di posta specificato<br>nel proprio profilo.     | INCLING OFFETTUATIO CONSETTAMENTE<br>3. Pel kultur invale all'allimete a const<br>Per musikanet 2. Na solazionete il agrae a lori: <u>VALIANZA POE</u> |
| Inoltre cliccando su<br>" <b>Visualizza PDF</b> " il sistema<br>consente di visualizzare o<br>salvare la scheda in formato<br>PDF. |                                                                                                    |

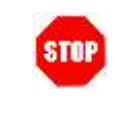

ATTENZIONE: nel caso di accesso su delega il codice personale da specificare è quello del DELEGATO.

Concluso l'inoltro, l'utente riceverà la mail con la Domanda in formato PDF all'indirizzo di posta indicato nella fase di Registrazione al Portale POLIS.

| Le possibili cause di esclusione saranno le seguenti:<br>• Aspirante già di ruolo |
|-----------------------------------------------------------------------------------|
| Mancata indicazione dei titoli di accesso                                         |
| • Mancanza dei servizi o non raggiungimento di un periodo di servizio di          |
| 180 giorni per almeno un anno                                                     |
|                                                                                   |

## 4.4 MODIFICA DELLA SCHEDA

Per modificare i dati precedentemente acquisiti è necessario riaccedere alla domanda i cui dati saranno in sola visualizzazione ed effettuare una annullamento dell'inoltro.

A conclusione delle modifiche è necessario ripetere la procedura di inoltro della domanda.

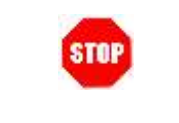

Ogni volta che si effettuano delle modifiche alla scheda è necessario ripetere la procedura di inoltro pena l'esclusione dalla selezione.

#### 4.5 ANNULLAMENTO INOLTRO

Per effettuare l'annullamento dell'inoltro accedere alla sezione "**Inoltro Domanda**". Verrà richiesta la digitazione del codice personale

| Annullo Inolt<br>L'annullamento dell'inoltro della domanda comporte<br>Se si procede, i dati acquisiti in precedenza saran<br>sarà necessario provvedere ad un nuovo inoltro de | o della Domanda<br>erà la cancellazione della stessa.<br>no modificabili e, per poter partecipare alla selezione,<br>lla domanda. |
|----------------------------------------------------------------------------------------------------|----------------------------------------------------------------------------------------------------|
| * Codice Personale                                                                                                    |                                                                                                    |
| annu                                                                                                    | lla inoltro                                                                                                    |
| (*) Campo obbligatorio                                                                                                    |                                                                                                    |

L'annullamento dell'inoltro comporterà la cancellazione della domanda dagli archivi POLIS e l'invio di una e-mail all'utente con la comunicazione che la sua domanda è stata cancellata e che per poter parteciapre alla selezione dovrà effettuare un nuovo inoltro.